## Übernahme der mit GPSies geplanten Tagesetappen auf Garmin Montana

- 1. Unter <u>https://www.gpsies.com/userMapThumb.do?username=ThomasWill</u> die betreffende(n) Strecke(n) auswählen.
- 2. Die Option "Download als GPX Track" wählen und auf "Herunterladen" klicken.

| DF drucken (Inkatlas) |
|-----------------------|
| Download als          |
| GPX Track             |
| 📥 herunterladen       |

Die GPX-Datei wird dann in den voreingestellten Download-Ordner des Laptops heruntergeladen.

3. Download-Ordner öffnen (im Pop-up Fenster links unten die Option "In Ordner anzeigen" wählen)

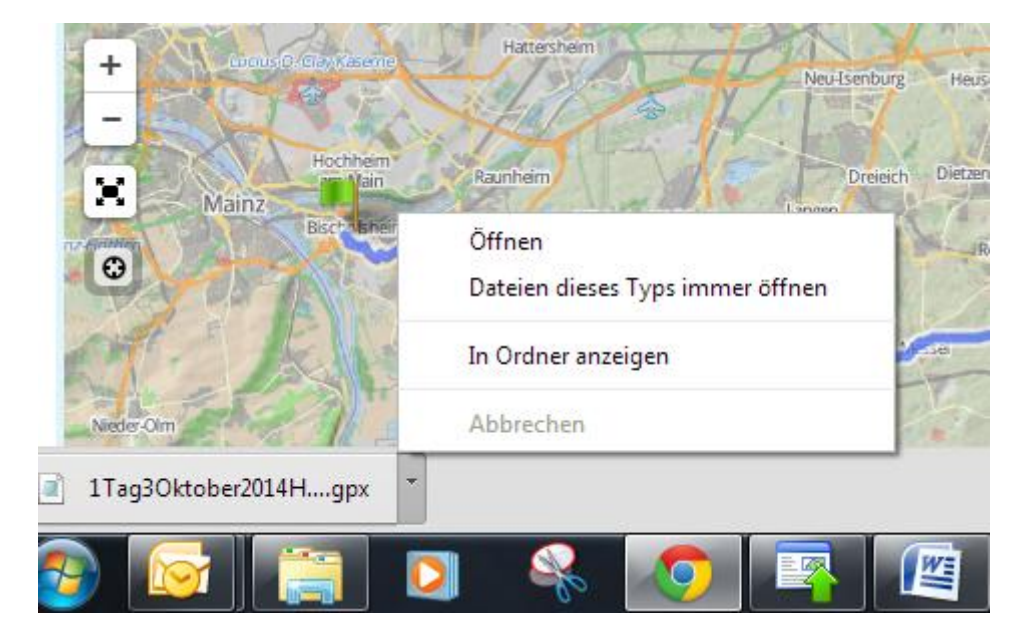

4. Garmin per USB-Kabel an den Laptop anschließen und einschalten. Es werden nach kurzer Wartezeit 2 neue Laufwerke angezeigt (für Gerät und SD-Speicherkarte):

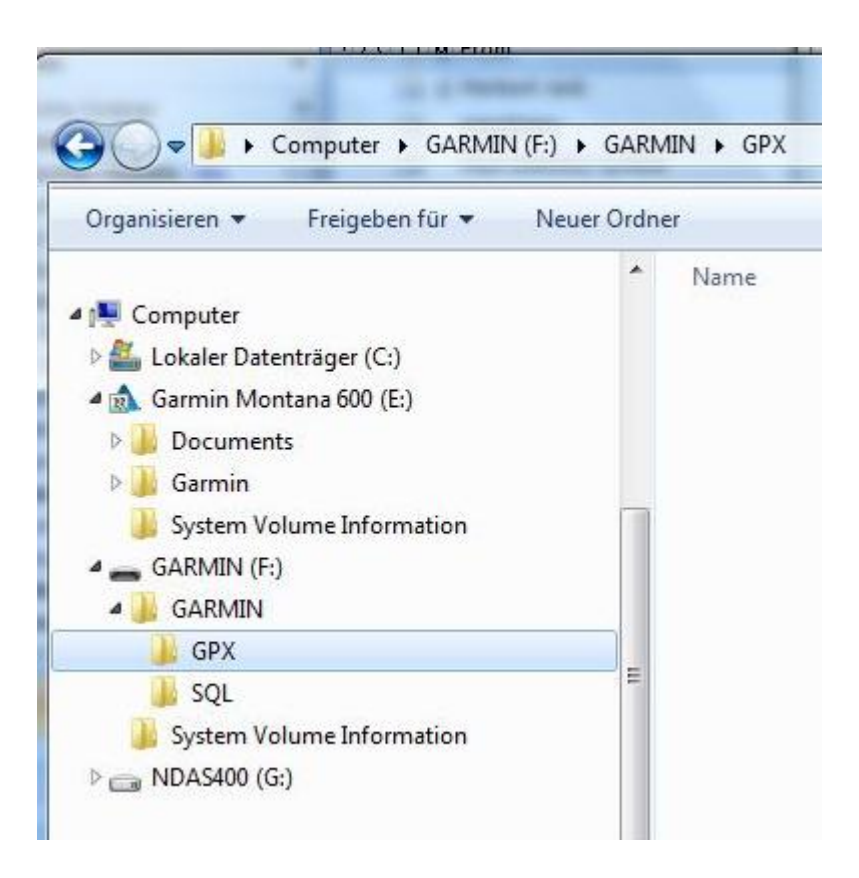

5. Die heruntergeladen GPX-Dateien einfach vom Download-Ordner des Laptops in das Verzeichnis *Garmin\GPX* der SD-Karte kopieren.